## Visual Guide to iPhone Pairing

Settings

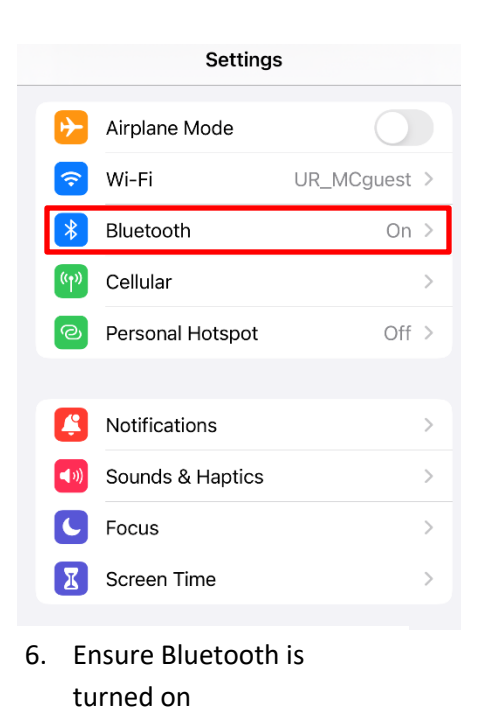

- Notifications
  Sounds & Haptics
  Focus
  Screen Time
  Screen Time
  Screen Time
  Control Center
  Control Center
  Display & Brightness
  Home Screen
  Accessibility
  Accessibility
  Siri & Search
  Siri & Search
  Face ID & Passcode
- 5. Press "accessibility"

**Hearing Devices** 

.ıl 중 ■

Not Paired

10:21 🗲

MFI HEARING DEVICES

Bluetooth settings.

some hearing aids.

Thomas's Hearing Aids

ReSound RT988-DWHC (R + L)

HEARING AID COMPATIBILITY

Hearing Aid Compatibility

Pair Made for iPhone hearing aids and sound

processors. Other hearing aids are paired in

**K** Back

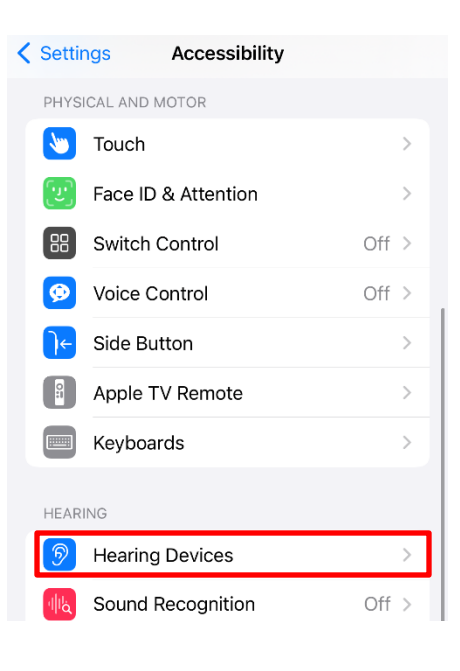

## 4. Press "hearing devices"

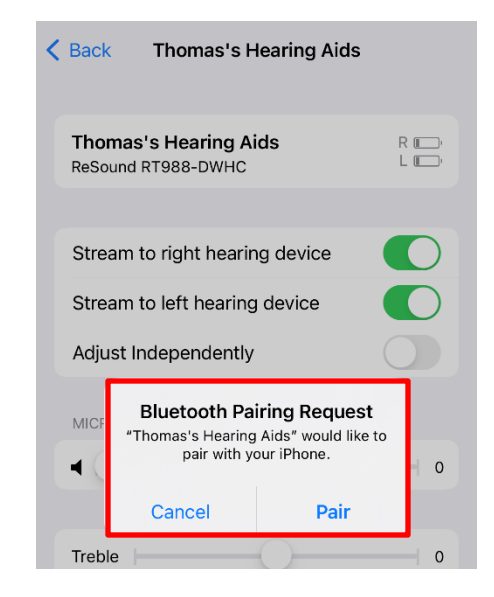

- 1. Press "pair" button when prompted (once for each device)
  - To then reconnect in any manufacturer app, just open the app and follow instructions provided at startup or check troubleshooting section for app-specific assistance

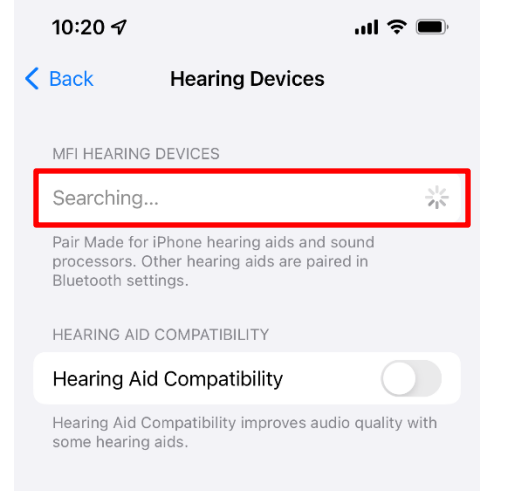

- 2. Wait for devices to populate in the search bar
  - Ensure aids have recently been restarted so they are able to be 'found'
  - If an old pairing is present at this step, click through and "forget" the old devices to continue pairing process
- Tap the hearing aids under the "MFi Hearing Devices section once both are listed (R+L)

Hearing Aid Compatibility improves audio quality with